## Epic WiFi Setup via Touchscreen

## WiFi Setup

You can now connect to nearby WiFi networks using the Proto's touchscreen!

NOTE: The on-screen keyboard can be sensitive. Tap firmly, and quickly to avoid double-tapping keys as you type.

To turn on WiFi, click the Settings gear on the Proto device home screen.

On the Settings Menu, select "Network Settings".

Select "WiFi" to configure a new connection.

Under the WiFi Settings, make sure the WiFi toggle is turned on. Under Available Networks, select the network you would like to connect to.

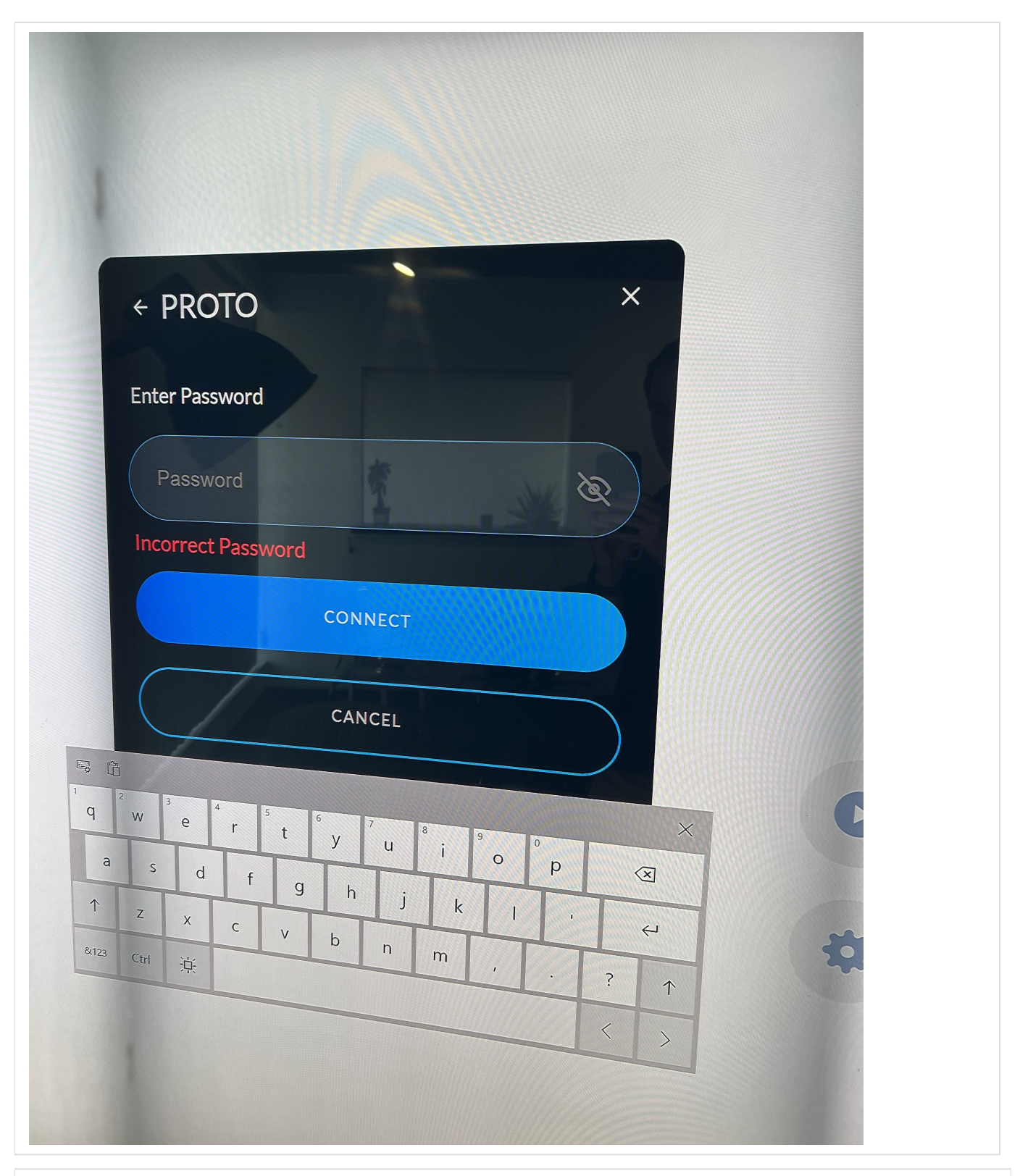

Once you've selected a network, you will be prompted to input a password, if any. Tap on the "Password" field to begin inputting a password. An on-screen keyboard will appear at the bottom of your Proto's touchscreen.

TIP: You can un-anchor the keyboard and move it upwards by selecting the Keyboarding settings icon in the upper left side of the keyboard, and selecting the "un-anchor" option. Once you've done this, you can freely select and drag the keyboard around on screen to your desired position.

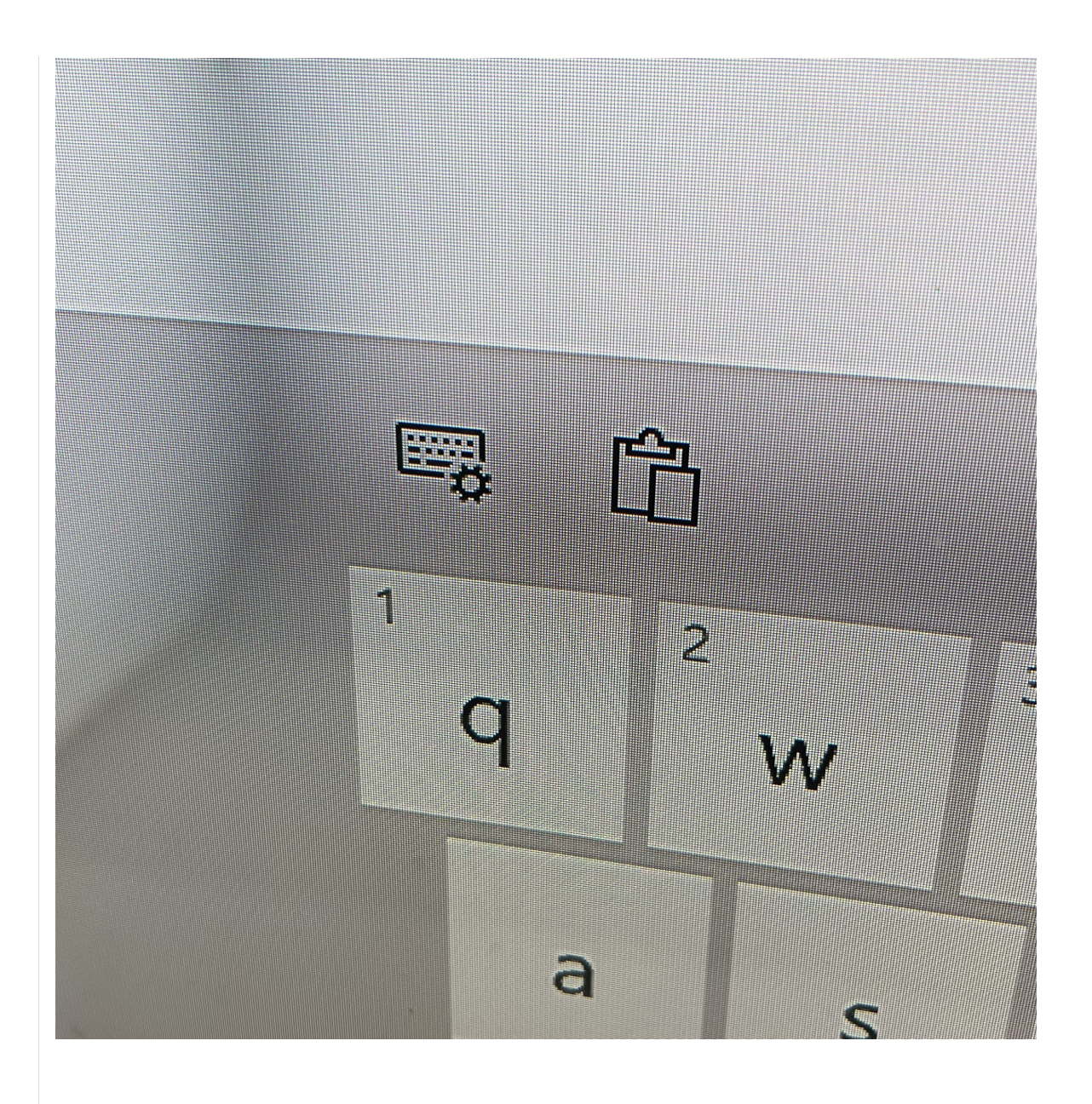

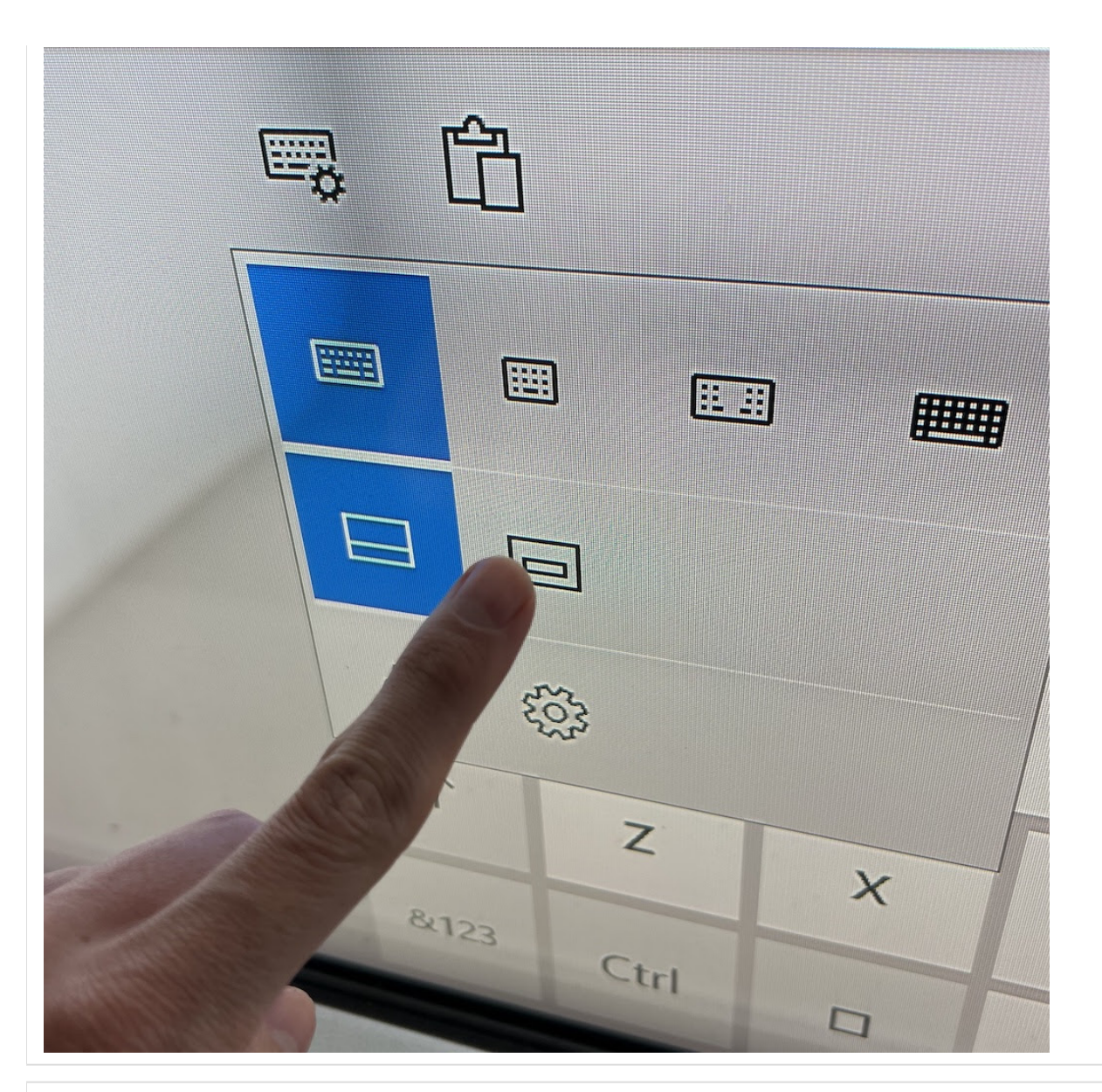

Using the on-screen keyboard, enter the password for your network and tap "Connect".

TIP: The on-screen keyboard can sometimes register double-taps, so be sure to tap firmly and quickly remove your finger after each tap. You can also double-check the password before submitting by unmasking the password with the "eye" icon in the password field.

| ← PROTO                                                              | ×                                          |   |
|----------------------------------------------------------------------|--------------------------------------------|---|
| Enter Password                                                       |                                            |   |
| Password                                                             | Se la la la la la la la la la la la la la  |   |
| Incorrect Passw                                                      | ord                                        |   |
|                                                                      | CONNECT                                    |   |
|                                                                      | CANCEL                                     |   |
| <sup>2</sup> w <sup>3</sup> e <sup>4</sup> r <sup>5</sup><br>a s d f | t $y^{0}$ $u^{0}$ $p^{0}$ $x$<br>g h j k u | C |

Once you are done entering your password, simply hit "Connect" to connect. Proto will remember your password going forward.

If you'd like to unpair an existing network, you can do so in the Network settings by clicking on the Network's name and tapping "Forget this Network".